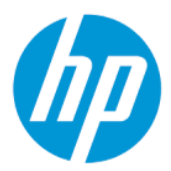

HP Sure Admin 用户指南

摘要

HP Sure Admin 使 IT 管理员能够使用证书和公共密钥加密(而非密码)进行远程和本地设置管理,以安全地管理 敏感的设备固件设置。

## 法律信息

© Copyright 2019, 2021 HP Development Company, L.P.

Apple 是 Apple Computer, Inc. 在美国和其他国家/地区的注册商标。

Google Play 是 Google LLC 公司的商标。

保密的计算机软件。需要有 HP 颁发的有效 许可证才能拥有、使用或复制。与 FAR 12.211和 12.212 相一致,依据供应商的标准 商业许可将"商业计算机软件、计算机软件 文档和用于商业单位的技术数据"许可给美 国政府使用。

本文档中包含的信息如有更改, 恕不另行通 知。HP 产品和服务附带的明示保修声明中阐 明了此类产品和服务的全部保修服务。本文 档中的任何内容均不构成任何额外保修服 务。HP 对本文档中出现的技术错误、编辑错 误或遗漏之处不承担任何责任。

第二版: 2021年10月

第一版: 2019年12月

文档部件号: L83995-AA2

# 目录

| 1 | 使用入门                           | .1  |
|---|--------------------------------|-----|
|   | 使用 HP Sure Admin               | . 1 |
|   | 禁用 HP Sure Admin               | . 1 |
| 2 | 创建和管理密钥                        | . 2 |
|   | 创建和导出密钥                        | . 2 |
|   | 通过手动分发创建和导出密钥                  | . 2 |
|   | 使用 Azure AD 吊销创建和导出密钥          | . 3 |
|   | 创建密钥并将其发送至 Azure AD 组 OneDrive | . 3 |
| 3 | 手机设置                           | .5  |
|   | 使用 HP Sure Admin 手机应用程序解锁 BIOS | . 5 |
|   | 注册后获取 BIOS 设置访问权限              | . 5 |
|   | 使用 Azure AD 组 OneDrive 解锁 BIOS | . 5 |
| 4 | HP Sure Admin 错误代码             | .7  |

# 1 使用入门

HP Sure Admin 使 IT 管理员能够使用证书和公共密钥加密(而非密码)进行远程和本地设置管理,以安 全地管理敏感的设备固件设置。

HP Sure Admin 由以下部分组成:

- 目标 PC: 支持增强型 BIOS 身份验证模式的管理平台。
- HP Manageability Integration Kit (MIK): System Center Configuration Manager (SCCM) 或 HP BIOS Configuration Utility (BCU) 的插件,可用于远程管理 BIOS 设置。
- HP Sure Admin Local Access Authenticator: 一款手机应用程序,可通过扫描二维码获取一次性 PIN 来 代替密码,以启用对 BIOS 设置的本地访问。

## 使用 HP Sure Admin

本节介绍使用 HP Sure Admin 的过程。

- 1. 在适用于 System Center Configuration Manager (SCCM) 或增强型 BIOS Configuration Utility (BCU) 的 HP Manageability Integration Kit (MIK) 插件中,打开 HP Sure Admin 插件。
- 2. 从 Google Play<sup>™</sup> 商店或 Apple App Store<sup>®</sup> 下载 HP Sure Admin 手机应用程序。
- 3. 创建目标设备和 HP Sure Admin 手机应用程序使用的密钥对,以获取用于解锁 BIOS 的一次性 PIN。

## 禁用 HP Sure Admin

本节介绍禁用 HP Sure Admin 的各种选项。

- 在 BIOS F10 设置中,选择将安全设置恢复为出厂默认值。
- ② 注:这需要检验物理存在,方法是通过 HP Sure Admin 手机应用程序提供身份验证 PIN 来访问 F10 设置。
- 使用 BCU 命令远程调用将安全设置恢复为出厂默认值的 WMI。

😰 注:有关详细信息,请参阅 HP BIOS Configuration Utility (BCU) 用户指南。

• 在 "MIK 安全性配置"页面中,选择**取消设置**。

# 2 创建和管理密钥

在启用增强型 BIOS 身份验证模式之前,先在 MIK 中完成安全性配置。要创建和导出密钥,必须启用增强型 BIOS 身份验证模式。要启用 BIOS 身份验证模式,请执行以下操作:

▲ 打开 HP Sure Admin 插件,然后选择增强型 BIOS 身份验证模式以创建和导出密钥。

## 创建和导出密钥

有三种不同的方式可以创建本地访问密钥对,然后启用 HP Sure Admin 手机应用程序来访问密钥。

- 第2页的通过手动分发创建和导出密钥
- 第 3 页的使用 Azure AD 吊销创建和导出密钥
- <u>第3页的创建密钥并将其发送至 Azure AD 组 OneDrive</u>

### 通过手动分发创建和导出密钥

使用此选项导出本地访问授权密钥,然后通过电子邮件或其他途径将密钥手动分发到 HP Sure Admin 手 机应用程序。

- 😰 注:此选项无需 HP Sure Admin 手机应用程序访问网络即可获取一次性 PIN。
  - 1. 在密钥名称输入框中为密钥命名。
  - 2. 在密码输入框中输入密码。
  - 注:此密码可用于保护导出的密钥, HP Sure Admin 手机应用程序用户必须提供该密码才能导入密钥。
  - 3. 选择浏览, 然后选择系统中的导出路径。
  - 选择创建密钥。当创建密钥按钮旁边显示通知图标和密钥创建成功的消息时,即表示您的密钥创 建成功。
  - 5. 选择下一步。摘要页面会显示您输入的 HP Sure Admin 设置。
  - 6. 选择保存策略。当显示保存成功的消息时,即表示策略已保存。
  - 7. 导航至保存密钥的文件夹,使用 HP Sure Admin 手机应用程序用户在该设备上可以使用的方法(如 电子邮件),将密钥分发给该用户。此用户还需要密码才能导入密钥。HP 建议针对密钥和密码使 用不同的分发机制。
  - ② 注:发送二维码时,请以其原始尺寸发送。如果图像尺寸小于 800 × 600,应用程序将无法正确读 取图像。

### 使用 Azure AD 吊销创建和导出密钥

使用此选项不但可将本地访问密钥连接到指定的 Azure Active Directory 组,还需要使用 HP Sure Admin 手 机应用程序向 Azure Active Directory 验证用户身份,并在提供本地访问 PIN 之前确认用户为指定组成 员。此方法还需要通过电子邮件或其他途径,将本地访问授权密钥手动分发到手机应用程序。

- 🗊 注: 此选项要求 HP Sure Admin 手机应用程序接入网络,才能获取一次性 PIN。
  - 1. 在密钥名称输入框中为密钥命名。
  - 2. 在密码输入框中输入密码。
  - 注:此密码可用于保护导出的密钥, HP Sure Admin 手机应用程序用户必须提供该密码才能导入密钥。
  - 3. 选择 Azure AD 登录, 然后登录。
  - 4. 从 Azure AD 组名称下拉框中选择您的组名。您必须是组成员才能访问密钥。
  - 5. 选择浏览, 然后选择系统中的导出路径。
  - 选择创建密钥。当创建密钥按钮旁边显示通知图标和密钥创建成功的消息时,即表示您的密钥创 建成功。
  - 7. 选择下一步。摘要页面会显示您输入的 HP Sure Admin 设置。
  - 8. 选择保存策略。当显示保存成功的消息时,即表示策略已保存。
  - 9. 导航至保存密钥的文件夹,使用 HP Sure Admin 手机应用程序用户在该设备上可以使用的方法(如 电子邮件),将密钥分发给该用户。此用户还需要密码才能导入密钥。HP 建议针对密钥和密码使 用不同的分发机制。
  - 注: 发送二维码时,请以其原始尺寸发送。如果图像尺寸小于 800 × 600,应用程序将无法正确读 取图像。

### 创建密钥并将其发送至 Azure AD 组 OneDrive

(推荐)使用此选项可避免在手机上存储本地访问授权密钥。选择此选项时,MIK 会将本地访问授权密 钥存储到指定的 OneDrive 文件夹中,该文件夹仅可由授权组访问。每当需要 PIN 时,HP Sure Admin 手 机应用程序都会要求向 Azure AD 验证用户身份。

- 1. 在密钥名称输入框中为密钥命名。
- 2. 在密码输入框中输入密码。
- 3. 选择 Azure AD 登录, 然后登录。
- 4. 从 Azure AD 组名称下拉框中选择您的组名。

🗊 注:您必须是组成员才能访问密钥。

- 5. 在 OneDrive 输入框中, 输入您希望保存密钥的 OneDrive 文件夹的名称。
- 6. 选择**浏览**,然后选择系统中的导出路径。

- 7. 选择创建密钥。
- 注:当创建密钥按钮旁边显示通知图标和密钥创建成功的消息时,即表示您的密钥已成功添加到 指定的 OneDrive 文件夹,并已导出到指定的本地文件夹。
- 8. 选择下一步。摘要页面会显示您输入的 HP Sure Admin 设置。
- 9. 选择保存策略。当显示保存成功的消息时,即表示策略已保存。
- 注: 在这种情况下,无需将任何内容发送到 HP Sure Admin 手机应用程序,即可对其进行预配置。 目标 PC 经配置将指向二维码中包含的 OneDrive 位置。如果用户为授权组成员并已成功通过身份验证,HP Sure Admin 手机应用程序将使用此指针访问该 OneDrive 位置。

# 3 手机设置

从 Google Play 或 Apple Store 下载 HP Sure Admin 手机应用程序。

- 从 Google 商店下载适用于 Android 手机的 HP Sure Admin。
- 从 Apple Store 下载适用于 iOS 手机的 HP Sure Admin。

## 使用 HP Sure Admin 手机应用程序解锁 BIOS

HP Sure Admin 手机应用程序可通过扫描目标机器所示的二维码获得一次性 PIN,并使用该一次性 PIN 代替 BIOS 密码,方便您在本地访问 BIOS 设置。

在将密钥发送到手机应用程序用户的情况下,使用以下步骤将密钥保存在手机本地。在以下示例中,密 钥通过电子邮件发送至 HP Sure Admin 手机应用程序用户,用户可在手机上打开该电子邮件。

- 1. 打开包含密钥的电子邮件。
- 显示注册页面后,请在输入密码输入框中输入密码,然后在输入电子邮件地址输入框中输入您的 电子邮件地址,以解密密钥,并将其添加到 HP Sure Admin 应用程序中。解锁 PIN 码显示在您的 PIN 页面上。
- 注:此步骤可将密钥保存在移动设备中,并完成注册。此时,您可以使用 HP Sure Admin 手机应用 程序访问通过此密钥配置为可访问的任何设备。仅当管理员要求时,才需要提供电子邮件地址。
- 3. 在 BIOS 输入响应代码 输入框中输入 PIN。

### 注册后获取 BIOS 设置访问权限

要在注册后获得目标机器上 BIOS 设置的访问权限,请执行以下操作:

- 1. 在启动时进入目标机器的 BIOS 设置。
- 2. 在手机应用程序中选择扫描二维码,然后扫描目标机器上的二维码。
- 3. 如果系统提示您进行用户身份验证,请出示您的凭证。
- 4. 已解锁的 PIN 码显示在您的 PIN 页面上。
- 5. 在目标机器上的 BIOS 输入响应代码输入框中输入 PIN。

### 使用 Azure AD 组 OneDrive 解锁 BIOS

要通过 Azure AD Group OneDrive 使用 HP Sure Admin 解锁 BIOS,请执行以下操作:

- 1. 选择扫描二维码, 然后扫描 BIOS 二维码。
- 🗊 注: HP Sure Admin 应用程序将显示 Azure AD 登录页面。
- 2. 登录您的 Azure 帐户。

- 3. 在 BIOS 输入响应代码 输入框中输入 PIN。
- 注: 在这种情况下, HP Sure Admin 应用程序不会在本地保存密钥。HP Sure Admin 手机应用程序必须可以接入网络,而且每当需要提供一次性 PIN 时,用户都必须进行身份验证。

# 4 HP Sure Admin 错误代码

使用本节中的表查看 HP Sure Admin 和 KMS 管理控制台的错误代码、类型及其说明。

#### 表 4-1 HP Sure Admin 应用程序错误代码、类型及其说明

| 错误代码 | 错误类型                              | 说明                                                    |
|------|-----------------------------------|-------------------------------------------------------|
| 100  | QRCodeUnknownError                | 常规错误。                                                 |
| 101  | QRCodeDeserialization             | 无法读取 QR 码 JSON。字符串并非有效<br>的 JSON 文件,或数据无效。            |
| 102  | QRCodeInvalidImage                | 扫描的二维码图像无效。无法读取二维<br>码图像文件。                           |
| 103  | QRCodeNoPayload                   | 扫描的二维码图像无效。图像文件没有<br>JSON 负载。                         |
| 104  | QRCodeInvalid                     | 无法读取 QR 码 JSON。字符串并非有效<br>的 JSON,或 QR 码图像中的数据无效。      |
| 105  | QRCodeInvalidKeyIdHash            | QR 码 JSON 中的公共密钥哈希与注册程<br>序包的公共密钥哈希(KeyID 数据)不匹<br>配。 |
| 106  | QRCodeTampered                    | 扫描的 QR 码图像被篡改且无效。                                     |
| 107  | QRCodeTamperedOrInvalidPassPhrase | 扫描的 QR 码图像被篡改且无效,或者输<br>入的密码不正确。                      |

#### 表 4-2 OneDrive 的 OneTime 访问密钥错误、类型及其说明

| 错误代码 | 错误类型                         | 说明                                       |
|------|------------------------------|------------------------------------------|
| 200  | OneTimeKeyError              | 常规错误。                                    |
| 201  | OneTimeKeyNoUserGroups       | 已登录的用户不属于贵组织中的任何 AD<br>组。                |
| 203  | OneTimeKeyInvalidUserGroup   | 已登录的用户不属于为此密钥分配的 AD<br>组。                |
| 204  | OneTimeKeyQRFileDoesNotExist | AD 组的 OneDrive 文件夹中不存在该一次<br>性密钥文件。      |
| 205  | OneTimeKeyInvalidQRFile      | AD 组的 OneDrive 文件夹中的 OneTime 密<br>钥文件无效。 |
| 206  | OneTimeKeyInvalidQRpayload   | OneTime 密钥文件已存在,但无法读取文<br>件负载。           |

#### 表 4-3 Azure AD Authorization errors

| 错误代码 | 错误类型                | 说明    |
|------|---------------------|-------|
| 300  | AzureADUnknownError | 常规错误。 |

### 表 4-3 Azure AD Authorization errors (续)

| 错误代码 | 错误类型                         | 说明                                                                                                |
|------|------------------------------|---------------------------------------------------------------------------------------------------|
| 301  | AzureADInvalidDomain         | 输入的电子邮件地址与 QR 码图像中指定<br>的域名不匹配。                                                                   |
| 302  | AzureADAccessToken           | 从 Azure AD 获取访问令牌时出错。用户<br>无法登录到贵组织的 Azure AD,或该应<br>用程序没有连接贵组织 Azure AD 所需的<br>权限。也可能是用户取消了身份验证。 |
| 303  | AzureADUserProfile           | HP Sure Admin 应用程序已启用,能够从<br>贵组织的 Azure AD 中获取用户配置文件<br>信息。                                       |
| 304  | AzureADUserPrincipalMismatch | 输入的电子邮件地址与已登录用户的用<br>户主体名称不匹配。                                                                    |
| 305  | AzureADUserInvalidUserGroup  | 已登录的用户不属于为此密钥分配的<br>Azure AD 组。                                                                   |

#### 表 4-4 KMS 管理控制台错误、类型及其说明

| 错误代码 | 错误类型                                    | 说明                                                                      |
|------|-----------------------------------------|-------------------------------------------------------------------------|
| 401  | KmsUnauthorized                         | 用户无权使用 KMS 服务。                                                          |
| 402  | KmsKeyDoesNotExist                      | KMS 密钥库中不存在匹配的私钥。密钥<br>当前处于已删除但可恢复状态,其名称<br>不能在此状态下重复使用。密钥只能恢<br>复或被清除。 |
| 403  | KmsKeyDoesNotExistInTableStorage        | 表存储中不存在密钥。                                                              |
| 404  | KmsUploadKeyErrorInKeyVault             | 向密钥库添加密钥时出现错误。                                                          |
| 405  | KmsUploadKeyUnauthorized                | 用户无权上传密钥。用户不属于允许调<br>用此 API 的被授权 AD 组。                                  |
| 406  | KmsInvalidAzureADLogin                  | 用户未登录 Azure 租户 AAD。                                                     |
| 407  | KmsNoUserGroups                         | 已登录的用户不属于贵组织中的任何 AD<br>组。                                               |
| 408  | KmsInvalidUserGroup                     | 已登录的用户不属于为此密钥分配的 AD<br>组。                                               |
| 409  | KmsInvalidAccessToken                   | 请求中提供的访问令牌无效。                                                           |
| 410  | KmsAccessTokenExpired                   | 提供的访问令牌已过期。                                                             |
| 411  | KmsAccessTokenInvalidTenantId           | 提供的访问令牌具有无效的租户 ID 值。                                                    |
| 412  | KmsAccessTokenTenantIdMismatch          | 提供的访问令牌中的租户 ID 与功能应用<br>程序租户 ID 不匹配。                                    |
| 413  | KmsInvalidKeyId                         | 密钥 ID 为 Null 或空。                                                        |
| 414  | KmsDeleteKeyUnauthorized                | 用户无权删除密钥。用户不属于允许调<br>用此 API 的被授权 AD 组。                                  |
| 415  | KmsKeyVaultSoftDeleteUnrecoverableState | 试图恢复密钥失败,密钥无法恢复。用<br>户应该重试。                                             |
| 416  | KmsInvalidGetKeysRequest                | 获取密钥请求无效。                                                               |

#### 表 4-4 KMS 管理控制台错误、类型及其说明 (续)

| 错误代码 | 错误类型                     | 说明                                     |
|------|--------------------------|----------------------------------------|
| 417  | KmsGetKeysUnauthorized   | 用户无权获取密钥。用户不属于允许调<br>用此 API 的被授权 AD 组。 |
| 418  | KmsInvalidRequestPayload | API 收到的请求无效。                           |
| 419  | KmsRequestRequired       | 收到的请求不得为空。                             |
| 420  | KmsKeyNotConcurrent      |                                        |